# 선다형

제시되는 복수의 보기 중 정답을 선택하는 문제 유형입니다. 문항을 등록할 때 답을 같이 입력하여, 시험 종료 후 자동채점이 되고 점수가 나타납니다.

Ex)

문제: 대한민국의 수도는? 보기: 서울, 인천, 부산 정답: 서울

(1) 문제 분류명을 입력합니다.

(2) 문제 내용에 출제할 문제를 입력합니다.

(3) 문제의 기본 점수를 설정합니다.

| 82       | 강의실 홈                                                                              | 會 > 코스모스 LMS 활용 강파 > 문제 은행 > 문제                                                           |     |
|----------|------------------------------------------------------------------------------------|-------------------------------------------------------------------------------------------|-----|
| ••<br>** | 강의정보 <del>~</del><br>성적/출석관리 <del>~</del><br>수강생 알림 <del>~</del><br><b>기타 관리 ^</b> | <b>선다형 문제 추가 ⑦</b><br>▶ 모두                                                                | 펼치기 |
| *        | · 강좌설정<br>· 팀 설정                                                                   | ▼ 기분                                                                                      |     |
| B<br>B   | <ul> <li>팀원</li> <li>문제 은행</li> <li>강좌기록</li> <li>국그/여가세 스이</li> </ul>             | 카테고리         코스모스 LMS 활용 강좌 (01) 의 기본실경         >           문제 부록명         1-01         1 |     |
|          | · 소교/성경 등인<br>· 이수기준관리                                                             |                                                                                           |     |
|          | 학생화면 보기                                                                            | 2 보세 내용 B 7 사 · · · · · · · · · · · · · · · · · ·                                         |     |
|          | 학습활동 +                                                                             |                                                                                           |     |
|          | 고급 설정                                                                              |                                                                                           |     |
|          | ▶ 고급 강좌 관리                                                                         |                                                                                           |     |
|          |                                                                                    | <b>3</b> 기본 접수* 1                                                                         | a   |

(4) 정답 개수를 설정합니다.

- 단답형 문제의 경우, '정답 개수 -- 단답만' 으로 설정합니다.

| · · · · · · · · · · · · · · · · · · · | ▶ 단답만 ♥         |
|---------------------------------------|-----------------|
| 보기 순서 섞기 (                            |                 |
| 보기 형성                                 | 4 1., 2., 3., · |

| H714    |                    |                                 |  |
|---------|--------------------|---------------------------------|--|
| 2/1     |                    |                                 |  |
|         | 村圣                 |                                 |  |
| 점수반영비율  | 100%               | *                               |  |
| 보기 2    | B Ar B I Ar S      | • II II <i>8</i> 87 <b>E</b> II |  |
|         | 인천                 |                                 |  |
| 점수반영비율  | 없음                 | ~                               |  |
| 보기 3    |                    |                                 |  |
|         | 부산                 |                                 |  |
| 점수반영비율  | 없음                 | <b>v</b>                        |  |
| 보기 4    |                    | • II II 0° 22 E II              |  |
|         |                    |                                 |  |
| 점수반영비율  | 없음                 | ~                               |  |
| 보기 5    | 國 <b>也</b> B I A S | • II II 0° 22 II II             |  |
| 점수반영비율  | 없음                 | -                               |  |
|         | 보기 추가하기            |                                 |  |
| ▶ 다수 시도 |                    |                                 |  |
|         | 변경사항 저장 및 계속 편집    |                                 |  |

- 단답형 문제의 경우, 정답의 점수인정비율은 '100%', 오답의 점수인정비율을 '없음' 으로

(5) 보기를 입력하고 점수반영비율을 설정합니다.

설정합니다.

[기본]

|          | 생성할 문제의 문제은행 카테고리를 설정합니다.                               |  |  |  |
|----------|---------------------------------------------------------|--|--|--|
| 카테고리     | 기본값은 현재 접속 중인 강좌의 문제은행이며, 강좌 카테고리를 선택합니                 |  |  |  |
|          | 다.                                                      |  |  |  |
| 모제 보르며   | 문제은행에서 문제를 관리하기 위해 사용되며, 예시에 따라 문제를 분류하                 |  |  |  |
| 군세 군규정   | 는 기준을 입력합니다.실제 시험에서는 표시되지 않습니다.                         |  |  |  |
| 문제 내용    | 출제할 문제를 입력합니다.                                          |  |  |  |
| 기본 점수    | 문제를 맞출 시 부여되는 점수를 입력합니다.                                |  |  |  |
| 이바저이 피드배 | 모든 학생들에게 보여지는 피드백입니다.학생들에게 해당 문제가 어떤 지                  |  |  |  |
| 달한적인 피드객 | 식에 대해 묻고 있는지 알려주고 싶을 때 사용합니다.                           |  |  |  |
| 정답 개수    | 단답만(1개) / 다답 허용(2개 이상)                                  |  |  |  |
| 보기 순서 섞기 | 보기 순서를 무작위로 나열합니다. (부정 행위 방지)                           |  |  |  |
| 보기 형식    | (1.,2.,3.) / (a.,b.,c.) / (i.,ii.,iii.) 등 보기 형식을 설정합니다. |  |  |  |

[답]

| 보기     | 정답을 포함한 여러 개의 보기를 입력합니다.                             |
|--------|------------------------------------------------------|
|        | 보기의 점수인정비율을 설정합니다.                                   |
|        | - <b>단답 문제</b> : 정답의 점수인정비율은 '100%',오답의 점수인정비율을 '없음' |
|        | 으로 설정합니다.                                            |
|        | - <b>다답 허용 문제</b> : 각 정답의 점수인정비율 합이 100%가 되어야 합니다.점  |
|        | 수인정비율 100%를 정답의 개수로 나누어 입력합니다.                       |
|        | EX.정답이 3개일 경우, 각 정답의 점수인정비율은 33.33333%를 입력합니         |
| 점수인정비율 | 다.                                                   |
|        | (참고) 오답의 점수반영비율을 '없음' 으로 설정할 시, 정답과 오답을 같이           |
|        | 선택해도 정답이 모두 들어있으면 만점 처리 됩니다.                         |
|        | (참고) 오답을 선택하면 무조건 0점 처리하려고 할 경우, 오답의 점수반영            |
|        | 비율을 -100%로 설정합니다.                                    |
|        | (참고) 정확히 정답을 선택하지 않으면 무조건 0점 처리하려고 할 경우, 문           |
|        | 제유형 'All-or-nothing multiple choice' 를 사용합니다.        |

선다형(단답만) - 2개 이상의 정답 중 1개만 선택해도 정답으로 인정하고 싶습니다. 문제의 보기 A, B, C, D 중 A, B 둘 중에 하나만 선택하여도 정답으로 처리하고 싶습니다. (A를 선택해도 정답, B를 선택해도 정답)

(1) 정답 개수 '단답만' 을 선택합니다.

(2) 정답으로 인정하는 보기의 점수인정비율을 모두 '100%' 로 설정합니다.

#### 선다형(다답허용) - 오답을 선택하면 0점 처리하고 싶습니다.

선다형(다답허용) 문제는 각 정답의 점수반영비율 합이 100%가 되어야 합니다.

오답의 점수반영비율을 '-100%' 으로 설정합니다.

Ex) 답안 4개(정답 2개/ 오답 2개) → 정답 50% / 정답 50% / 오답 -100% / 오답 -100%

Ex) 답안 5개(정답3개/ 오답2개) → 정답 33.333% / 정답 33.333% / 정답 33.333% / 오답 -100% / 오답 -100%

(참고)

- 정답이 2개인 문제에 정답 1개와 오답 1개를 선택할 경우, 0점 처리됩니다. - 정답이 2개인 문제에 정답 1개만 선택할 경우, 부분점수가 인정됩니다. - 오답의 점수반영비율을 '없음'으로 설정할 시, 정답과 오답을 같이 선택해도 정답이 모두 들어있으면 만점 처리 됩니다.

## 빈칸 채우기형 문제 기본 서식

- 단답형: {기본점수(숫자):SHORTANSWER:=정답}

- 선다형: {기본점수(숫자):MULTICHOICE:=정답#OK~오답#Wrong}

" = " 뒤의 보기가 정답입니다.

"~"는 보기를 구분합니다.

"#" 뒤는 피드백을 의미합니다.

EX. {1: MULTICHOICE:가나~=다라~마바~사아} 와 같이 작성하면 '다라' 가 정답입니다.

- 수치형: {기본점수(숫자):NUMERICAL:=정답:오차범위}

### **빈칸 채우기형(단답형) - 여러 개의 답을 정답으로 인정하고 싶습니다.** Ex)문제: 대한민국의 수도는 ( )이다.

정답이 될 수 있는 것은 '서울, 서울특별시, 서울 특별시, Seoul' 입니다.

문제 내용에 다음과 같이 입력합니다.

## 대한민국의 수도는 {1:SHORTANSWER:=서울~=서울특별시~=서울 특별시~=Seoul}입니다. 대한민국의 수도는 {1:SHORTANSWER:%100%서울~%100%서울특별시~%100%서울 특별시 ~%100%Seoul}입니다.

각 정답 앞에 '=' 또는 '%100%' 을 입력하며(%와 % 사이는 점수반영비율을 의미합니다.), 답과 답 사이를 구분하기 위해 '~' 을 입력합니다. 이때 '서울, 서울특별시, 서울 특별시, Seoul' 을 입력한 학생은 정답 처리됩니다.

### 빈칸 채우기형(단답형) - 부분 점수를 주고 싶습니다.

빈칸 채우기형(단답형) 문제에서 A를 입력하면 100점, B를 입력하면 50점을 주고 싶습니다.

문제 내용에 다음과 같이 입력합니다.

#### {1:SHORTANSWER:=A~%50%B}

#### {1:SHORTANSWER:%100%A~%50%B}

정답 앞에 '=' 또는 '**%100%**' 을 입력하며(%와 % 사이는 점수반영비율을 의미합니다.), 답과 답 사이를 구분하기 위해 '~' 을 입력합니다.

점수반영비율을 100% 이하로 설정하여 부분 점수를 부여할 수도 있습니다.

빈칸 채우기형(선다형) - 보기 순서 설정 EX. 문제: 대한민국의 수도는 ( )이다. 보기: 인천, 부산, 서울 정답: 서울

문제 내용에 다음과 같이 입력합니다.

대한민국의 수도는 {1:MULTICHOICE:인천~부산~=서울}입니다. 대한민국의 수도는 {1:MULTICHOICE:인천~부산~%100%서울}입니다.

설정하려고 하는 보기 순서대로 작성하고, 보기와 보기 사이에 '~' 를 입력합니다. 정답 앞에 '=' 또는 '%100%' 를 입력합니다.

**빈칸 채우기형(선다형) - 2개 이상의 정답 중 1개만 선택해도 정답으로 인정 하고 싶습니다.** 문의 예시: 빈칸 채우기형(선다형) 문제에서 보기 A, B, C, D 중 A, B 둘 중에 하나만 선택 하여도 정답으로 처리하고 싶습니다.

문제 내용에 다음과 같이 입력합니다.

# {1:MULTICHOICE:=A~=B~C~D} {1:MULTICHOICE:%100%A~%100%B~C~D}

정답으로 인정하는 보기 A, B 앞에 '=' 또는 '%100%' 을 입력하며(%와 % 사이는 점수반영 비율을 의미합니다.), 보기와 보기 사이를 구분하기 위해 '~' 을 입력합니다.

점수반영비율을 100 이하로 설정하여 부분 점수를 부여할 수도 있습니다. 이때, 학생은 A를 선택하거나 B를 선택하여도 정답 처리됩니다.

(참고) 문제 작성 완료 후, [문제 문장 복호 및 검증] 버튼을 클릭하여 빈칸 채우기 서식이 정확한지 확인하시기 바랍니다. (참고) '미리보기' 를 이용하여 문제를 미리 확인합니다.